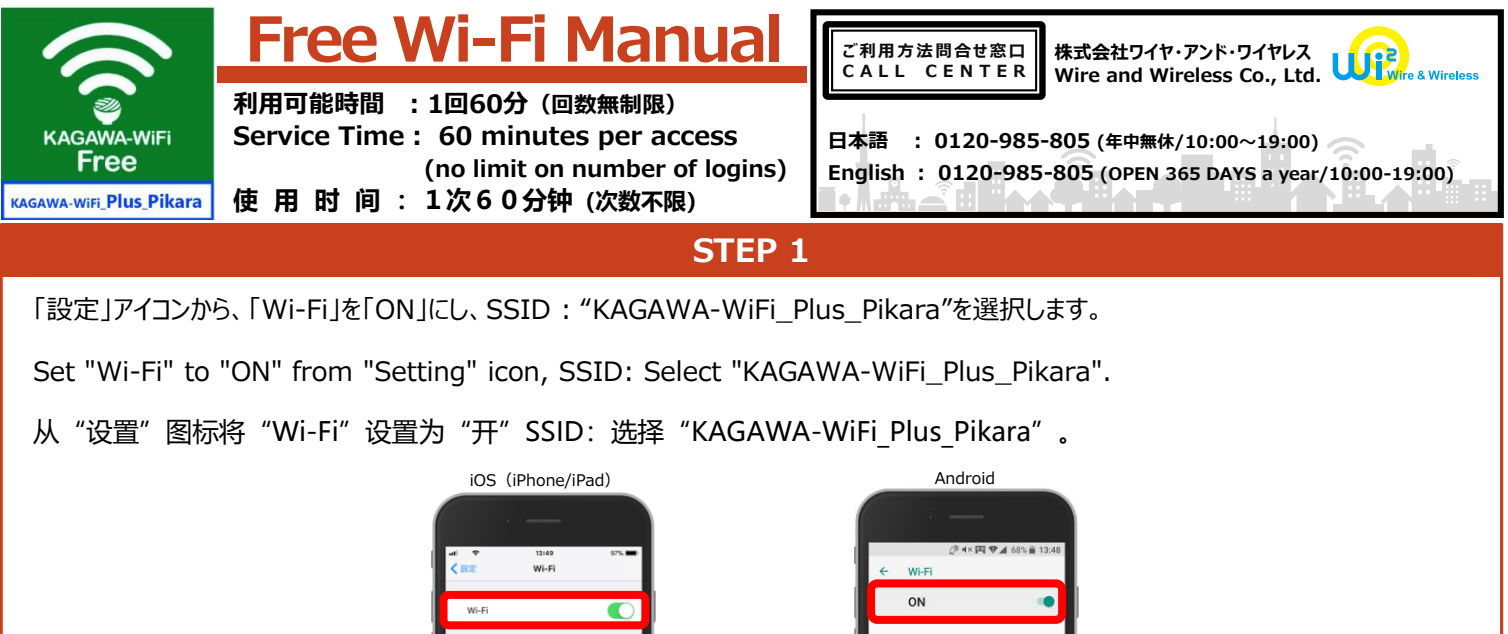

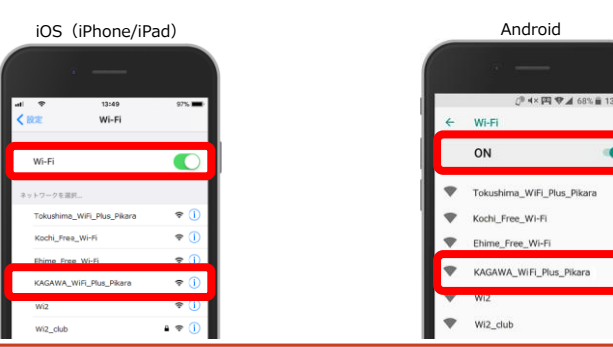

STEP 2

iOS (iPhone/iPad)

インターネットブラウザ(Safariなど)を起動し、ホームページなどのインターネットサイトに接続。 自動的に認証画面が表示されます。

Start up Internet browser (Safari etc.) and connect to any internet sites such as homepage. Authentication screen will be displayed .

启动互联网浏览器(Safari等),并连接到任何互联网网站,如主页。 将显示认证屏幕。

ブラウザ起動時にエラーや警告メッセージが表示される場合、URL画面に「a.wi2.co.jp」を入れて ログイン。

When an error or warning message is displayed at the time of browser startup, please enter "a.wi2.co.jp" on the URL screen and login.

当浏览器启动时显示错误或警告消息时,请在URL屏幕上输入"a.wi2.co.jp"并登录。

## Android

OSのバージョンによって、操作方法が異なります。以下の2パターンのうち、いずれかの方法で認証 画面を表示させます。

The operation method varies depending on the OS version. Use one of the following two patterns to display the authentication screen.

操作方法因操作系统版本而异。使用以下两种模式之一来显示认证屏幕。

## 自動的に認証画面が表示。

(1) Authentication screen is displayed automatically. 认证屏幕自动显示。

画面上にWi-Fi接続の通知が表示され、選択すると認証画面が表示。

A notification of Wi-Fi connection is displayed on the screen, 2 and an authentication screen is displayed when selected. 屏幕上会显示Wi-Fi连接的通知,并在选择时显示认证画面。

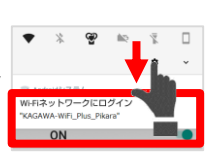

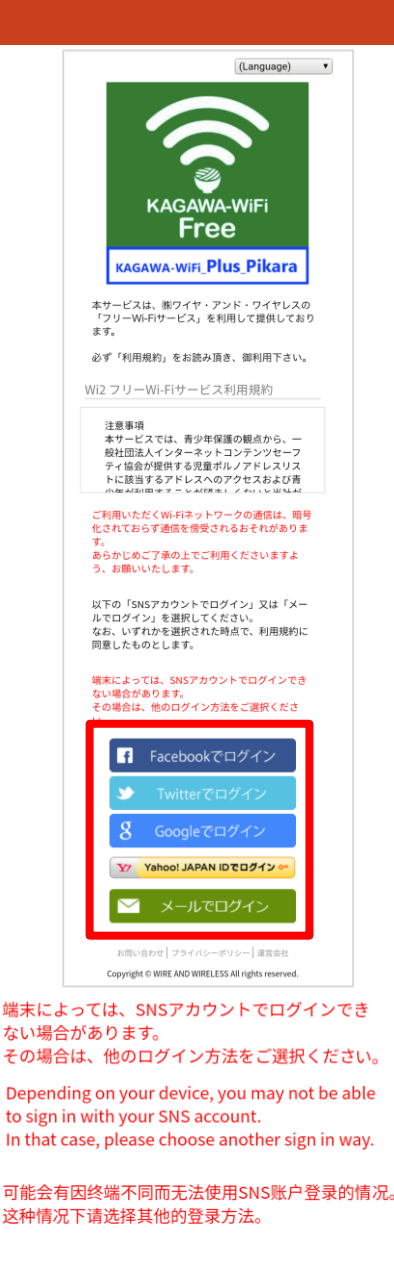

**NEXT**→ (202211)

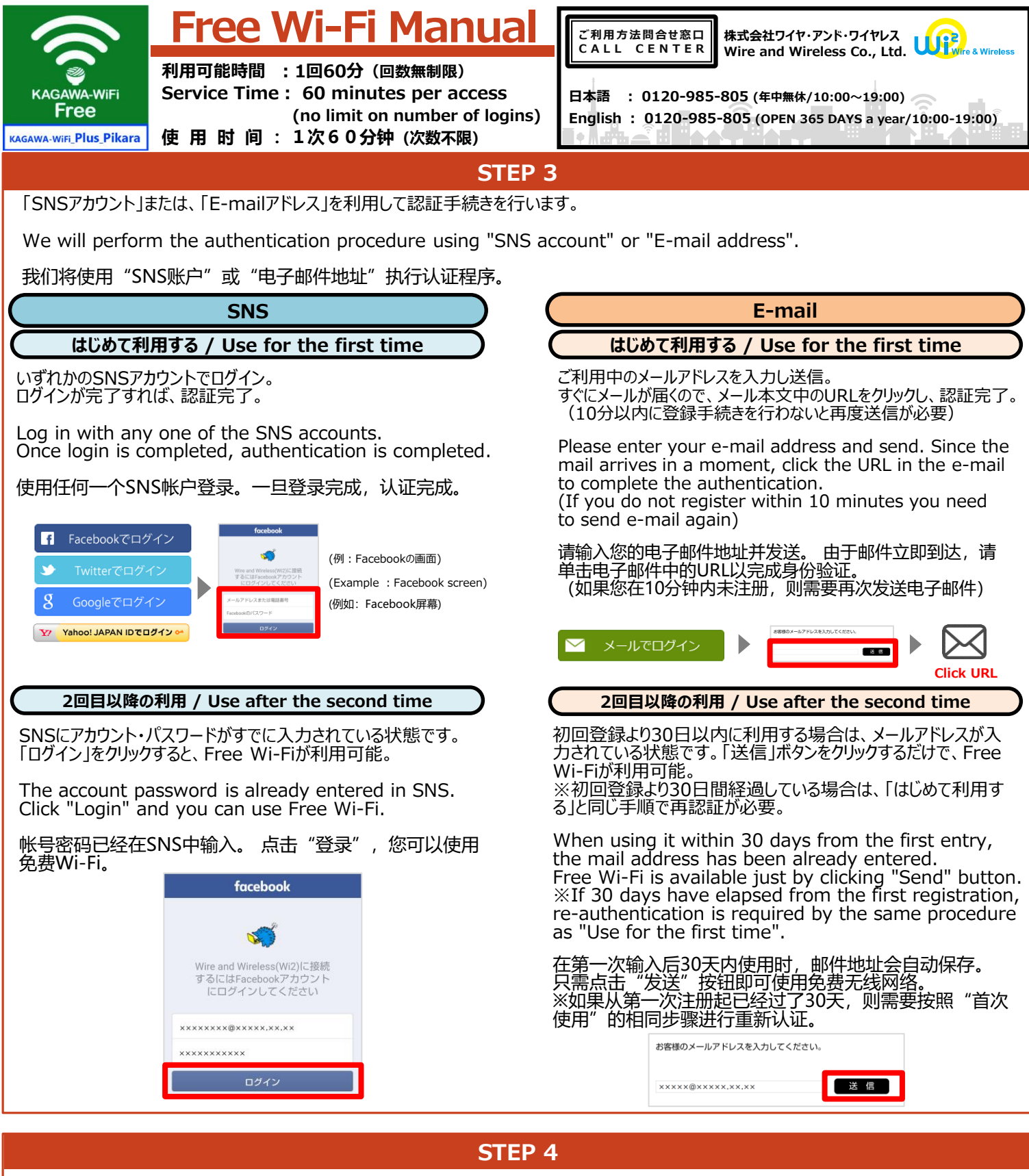

認証手続き完了後、登録完了画面が表示され、Free Wi-Fiが利用可能となります。

After completing the authentication procedure, a registration completion screen will be displayed and free Wi-Fi will be available.

完成验证程序后,将显示注册完成屏幕,并提供免费Wi-Fi。

| ▶登録が完了致しました。                                     |    |
|--------------------------------------------------|----|
| インターネットをお楽しみください。                                |    |
| お問い合わせ   プライバシーボリシー   運営会社                       |    |
| opyright © WIRE AND WIRELESS All rights reserved | d. |

|      | とん県派ネット      | - Sector          |
|------|--------------|-------------------|
|      |              | 5                 |
| 1.72 | Dans the way | 1                 |
|      | 0#0          | 103               |
|      | af a         | The second second |
|      |              |                   |
| 1    | KAGA         | WAR               |